# Cite Checking with LexisNexis®

### **Automated Cite Checking Tools**

LexisNexis<sup>®</sup> provides two separate tools to automate the cite checking process. *Shepard's*<sup>®</sup> **BriefCheck**<sup>™</sup> is an online tool you can use to quickly upload and cite check any document. *Shepard's*<sup>®</sup> **Brief Suite**<sup>™</sup> is a suite of programs that automates the entire cite checking process.

# Shepard's BriefCheck

Use *Shepard's* BriefCheck to check the validity of citations and the accuracy of attached quotations.

### Accessing Shepard's BriefCheck

- Click the Shepard's tab at the top of the LexisNexis Research System.
- Click the blue Shepard's BriefCheck link.

### Using Shepard's BriefCheck

| Shopard/c <sup>®</sup> BriofChock™                                                                                   |                        |
|----------------------------------------------------------------------------------------------------|------------------------|
| brepard's briefcheck                                                                                                 |                        |
| New Session Session History                                                                                          |                        |
|                                                                                                    |                        |
| Step 1 of 4 - Begin Session                                                                                          | <u>Show Me</u>   ?     |
| <b>4 Begin</b> Select <b>2</b> Verify <b>A Specify</b>                                                               | Next →                 |
| L Session C Options T Delivery                                                                                       |                        |
|                                                                                                    |                        |
| Use this form to select a method for creating a citation list. You may either upload a document or type i            | n a list of citations. |
|                                                                                                    |                        |
| Session: SBC020523 Client:                                                                                           |                        |
|                                                                                                    |                        |
| Select a method for submitting<br>situations to the system. Type in the path of the document to be checked, or click | Browse to locate it    |
| Upload a Document                                                                                                    | Browe                  |
| Desument Security Policy   Citation Distingury                                                                       | 5104436                |
| <u>Bocarriert Security Policy</u> [ <u>Citatori Dictionary</u>                                                       |                        |
| Refresh Session Progress:  Automatically  Manually                                                                   | Next →                 |

### Step 1: Begin Session

- Select a method for creating a citation list
  - Upload a Document
  - Type in a List of Citations
- Click Next to build your Citation List

### **Step 2: Select Options**

- Choose *Shepard's* and/or **Get** by checking the appropriate boxes
- Click **Edit settings** to modify any of the *Shepard's*, Get or Report Setup options
- Click Set to save new settings
- Click **Next** to generate your cite list

Note: Default verification options are selected

ΤΟΤΑΙ

• Review identified citations using the key at the bottom of the cite list

Step 3: Review Citations

• Change/Set report options on a citation-by-citation basis

SOLUTIONS

• Click Next

### Step 4: Specify Delivery

- Check the box(es) for the desired delivery option(s)
- Complete the appropriate fields
- Click Create Report

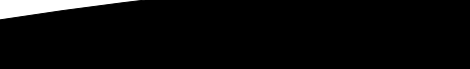

PRACTICE

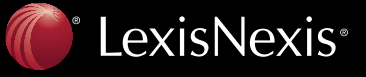

Client Development Research Solutions Practice Management Litigation Services

# Cite Checking with LexisNexis

## Shepard's Brief Suite

### Shepard's® CheckCite®

Check the validity of citations and accuracy of attached quotations.

To use *Shepard's* CheckCite for the document you are viewing:

- 1. Click the *Shepard's* CheckCite "check mark" button. You can identify a client or matter. Default verification options are selected.
- 2. Click OK.
- 3. View your citations list. (You can add, delete or modify cites and view document quotes.)

#### Then click Create Report.

4. View your summary report. Problem areas are in bold for fast review. Select Expand All from the View menu to display signal links.

### Shepard's<sup>®</sup> StyleCheck<sup>™</sup>

Make sure your citations are in the proper format.

To submit the brief you are viewing to the *Shepard's* StyleCheck program:

- 1. Click the *Shepard's* StyleCheck button. Default style-verification options are already set. (To customize your options, e.g., to reflect the style of specific jurisdictions, click **Properties** in the Options screen.)
- 2. Click OK.
- 3. View your error report. Be sure to save the report if you wish to view it again.

TOTAL

### Shepard's® FullAuthority®

Automatically build a customized table of authorities.

To create a table of authorities for the brief you are viewing:

- 1. Click the brown *Shepard's* FullAuthority "gavel" button. Default table options are selected. (To change the options, select Properties. Click to check or uncheck options under Sort, Edit, Search and Format. Click **OK**. If options have changed, you can save the new option set.)
- 2. Click OK.
- 3. View your table. Be sure to save your table of authority.

### Shepard's Link™

Add hyperlinks to all cited legal authority within your documents.

To add a Shepard's Link to the document you're viewing:

- Click the Shepard's Link button—the first button in your Shepard's Brief Suite toolbar. If you choose, you can select the Shepard's Link Options button and incorporate up to five search engines, e.g., Google<sup>™</sup> Desktop or Microsoft<sup>®</sup> Windows<sup>®</sup> Desktop, to add cross-reference links from your internal documents.)
- 2. Click OK.

### www.lexisnexis.com/lawschool

LexisNexis, the Knowledge Burst logo, Shepard's, CheckCite and FullAuthority are registered trademarks and Shepard's Link is a trademark of Reed Elsevier Properties Inc., used under license. BriefCheck, Brief Suite and StyleCheck are trademarks of LexisNexis, a division of Reed Elsevier Inc. Other products or services may be trademarks or registered trademarks of their respective companies. © 2007 LexisNexis, a division of Reed Elsevier Inc. All rights reserved. LA12356-0 0807

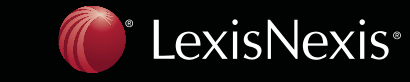

Client Development Research Solutions Practice Management Litigation Services

SOLUTIONS

PRACTICE